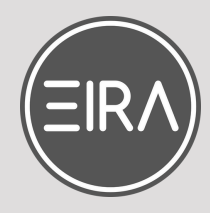

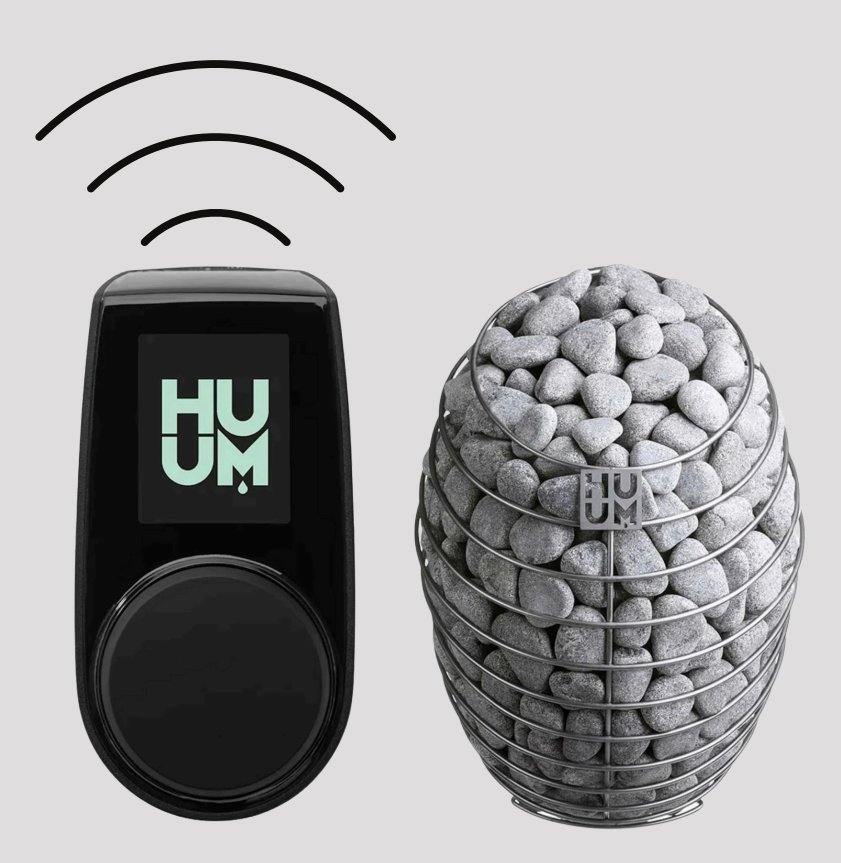

# HUUM WIFI SET UP GUIDE

Follow this simple guide to link your heating system with the HUUM app and control your sauna from anywhere in the world.

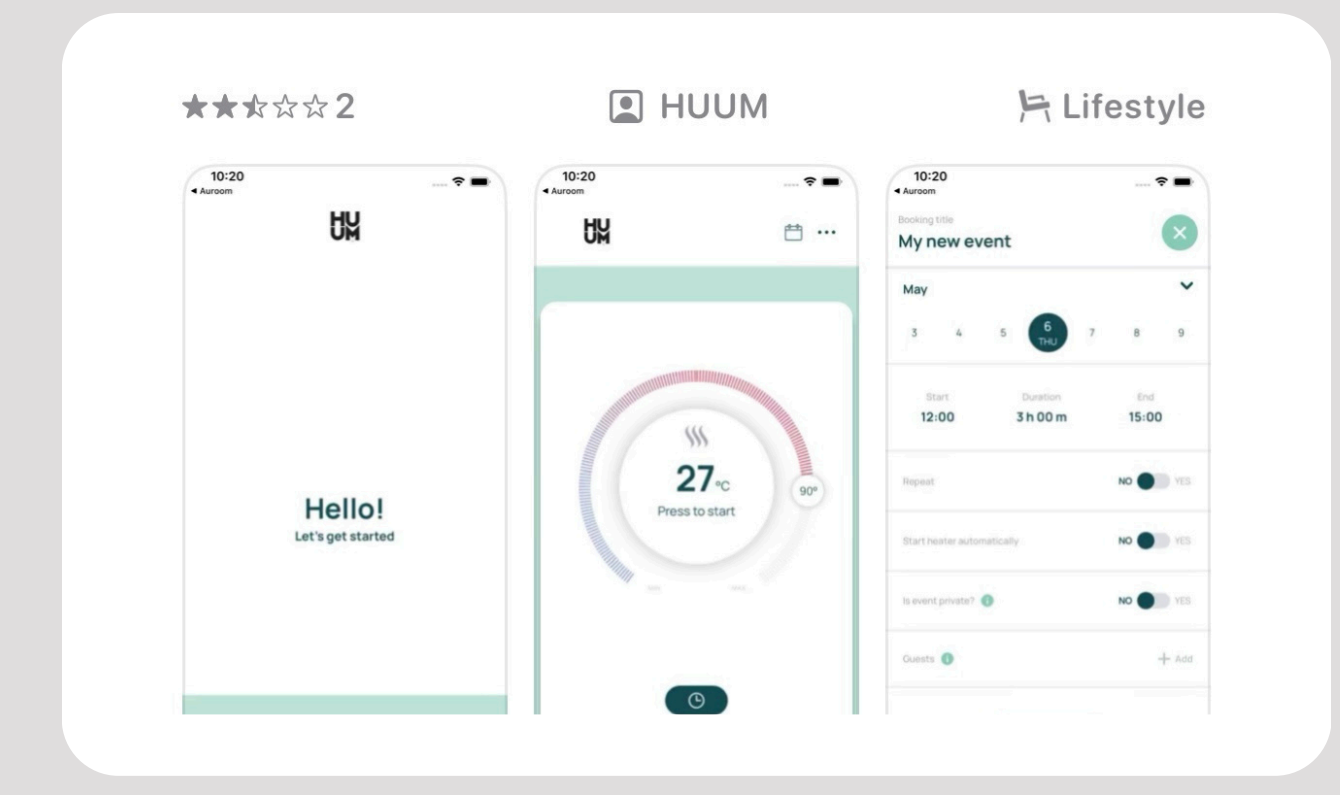

## DOWNLOAD THE HUUM APP

Simply type in 'HUUM' into the app store on your device.

EIRATHERAPY.CO.UK

### 1

#### **ADD YOUR DETAILS**

Input your personal details into the app, including your email address. You will then need to verify your email via a link that will be sent to the email address you provide.

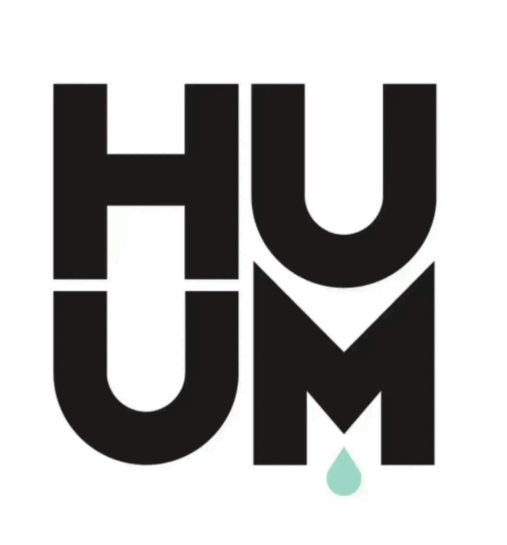

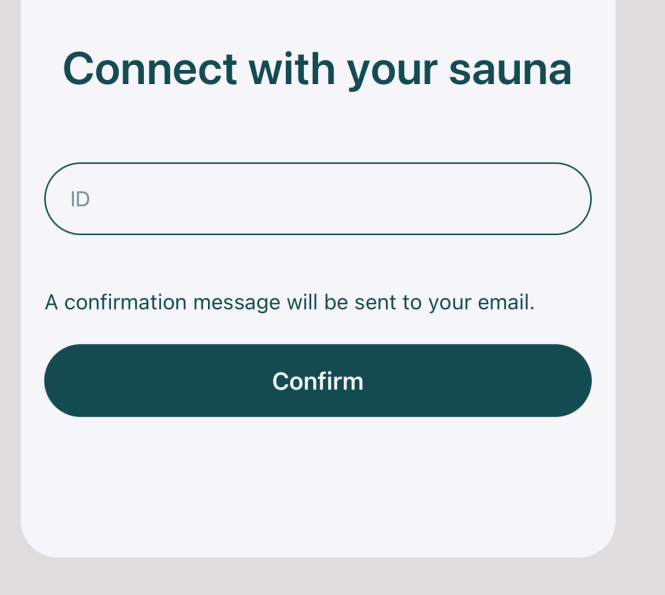

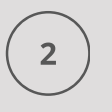

#### CONNECT WITH YOUR SAUNA

Next add the HUUM ID to the app. This can be found on the back of the HUUM box (generally located on the back wall of your sauna, see below.)

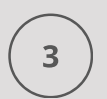

#### STRUGGLING TO FIND YOUR HUUM ID?

At the back of the grey HUUM control box you will see a label, on this label is the ID which is titled 'ID:' Following will be your 6 digit code.

Note: the 'sauna code' is listed just below the sauna ID. Also located on the same label.

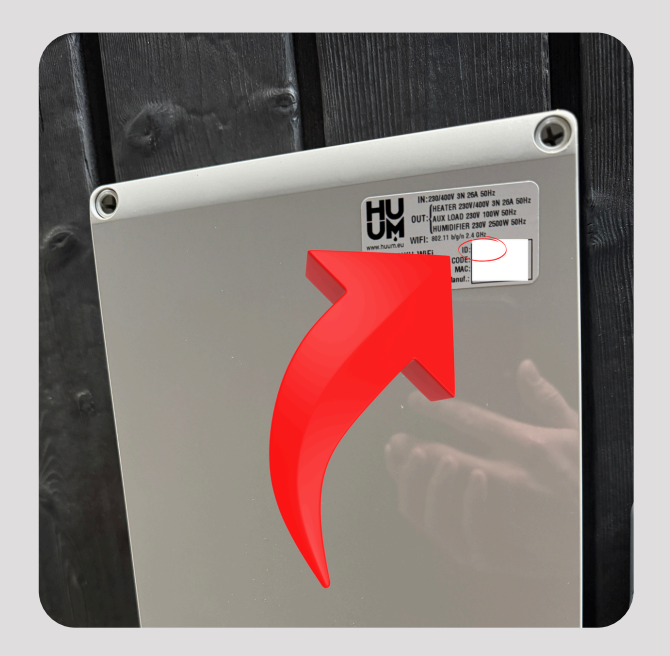

#### TIME TO LINK YOUR SYSTEM TO YOUR WIFI

If you get this message, don't panic. You just need to link the system to your wifi router.

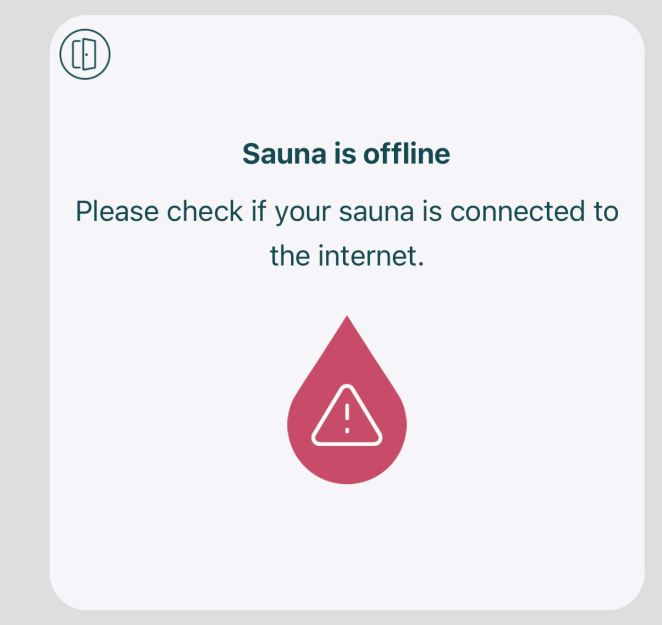

#### ESTABLISHING A CONNECTION BETWEEN THE UKU WI-FI CONTROL SYSTEM AND HUUM MOBILE APP

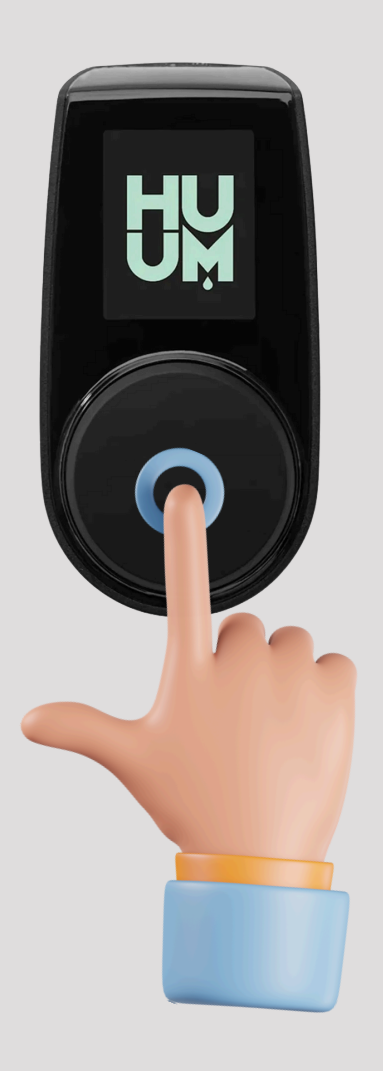

- 1. Press and hold the button on the HUUM control unit for 10 seconds.
- 2. Then select: 'Wifi settings'.
- 3. Input the ID again as you did in the earlier step. This is located on the back of the grey control box.
- 4. Select the Wifi network and input the Wifi password.
- 5. Then click 'connect'.
- 6. Wait a few moments and the control system should then connect itself to your Wifi network. Once the 'successful' text appears. You can then go ahead and exit the menu.
- 7. Open up the app and it should all be connected.